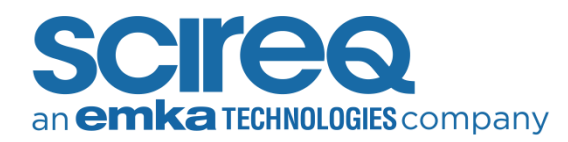

# **TROUBLESHOOTING AEROSOL ACCESSORIES**

This guide helps verify correct configuration of flexiVent aerosol accessories and troubleshoot issues associated with aerosol generation.

### HARDWARE CONNECTIONS

Make the following connections and ensure that the cables are firmly seated:

- » Insert Lemo Connector (red, Figure 1) in AUX Port 1 (back of flexiVent)
- » Insert Aeroneb Head Connector (blue, Figure 1) in Aeroneb Head port
- » White cable is well-connected to Aeroneb Controller

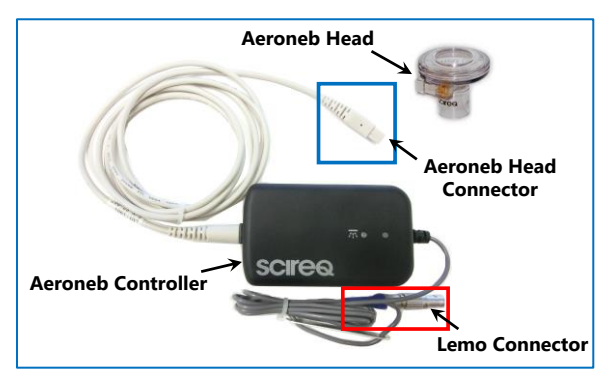

Figure 1. Aeroneb accessory hardware

**NOTE:** Due to lack of ionic charge, deionized water *does not* nebulize, please use phosphate-buffered saline (PBS).

## **AERONEB CONTROLLER STATUS**

There are two LED lights on the Aeroneb Controller, please note the following:

- » Power LED (red, Figure 2) illuminates with a solid blue light when the flexiVent is powered-on
- » Nebulization LED (blue, Figure 2) flashes a blue light ONLY when nebulization is active, ie. mist is generated

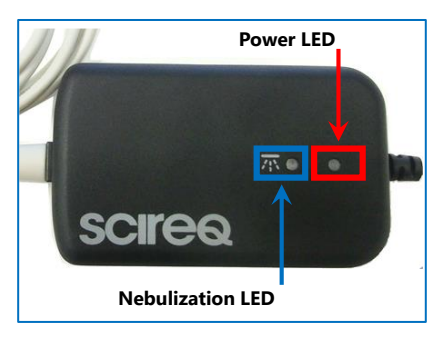

Figure 2. Aeroneb Controller status LED lights

## SOFTWARE CONSIDERATIONS

Please follow the instructions below:

- 1. Launch the flexiWare software and enter an Experimentation Session
- Select an Aeroneb associated template, marked by AN (example *FlexiVent FX Mouse AN* in red, Figure 3)

| experiment Template Selection  | la la la la la la la la la la la la la l |                   |         |
|--------------------------------|------------------------------------------|-------------------|---------|
| Title                          | Instrument Family                        | Created           | Status  |
| FlexiVent FX-Mouse Default     | flexiVent FX                             | 09/10/20 14:27:24 | Current |
| FlexiVent FX-Mouse OX          | flexiVent FX                             | 09/10/20 14:27:29 | Current |
| FlexiVent FX-Mouse AN          | flexiVent FX                             | 09/10/20 14:27:34 | Current |
| FlexiVent FX-Mouse AN-OX       | flexiVent FX                             | 09/10/20 14:27:40 | Current |
| FlexiVent FX-Mouse AN-EKG      | flexiVent FX                             | 09/10/20 14:27:46 | Current |
| FlexiVent FX-Mouse AN-VS       | flexiVent FX                             | 09/10/20 14:27:53 | Current |
| FlexiVent FX-Mouse AN-NPFE     | flexiVent FX                             | 09/10/20 14:28:01 | Current |
| FlexiVent FX-Mouse AN-NPFE-EKG | flexiVent FX                             | 09/10/20 14:28:10 | Current |
| FlexiVent FX-Rat Default       | flexiVent FX                             | 09/10/20 14:28:15 | Current |
| FlexiVent FX-Rat AN            | flexiVent FX                             | 09/10/20 14:28:21 | Current |
| FlexiVent FX-Rat AN-EKG        | flexiVent FX                             | 09/10/20 14:28:27 | Current |
| FlexiVent FX-Rat AN-VS         | flexiVent FX                             | 09/10/20 14:28:34 | Current |

Figure 3. Template selection

- 3. During Aeroneb Priming, hold and visually inspect the Aeroneb Head, note the following:
  - » Aeroneb Head generates aerosol/mist

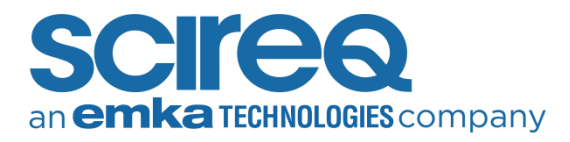

- » Nebulization LED flashes when mist is generated
- 4. From an experimentation session, please *right* click in the **Tasks** docker and select *Show All Hidden Tasks* (Figure 4)

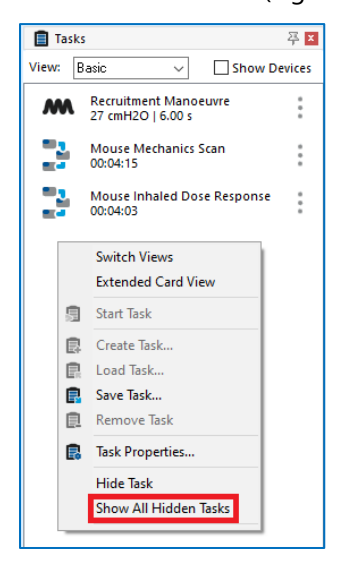

Figure 4 . Task Docker – Show All Hidden Tasks

5. Click Nebulizer Task Properties (red, Figure 5)

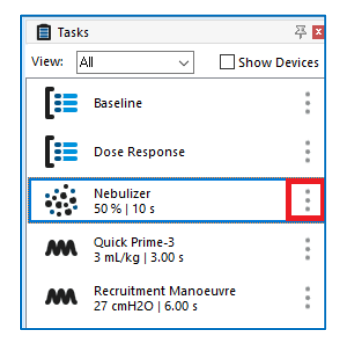

Figure 5 . Nebulizer – Task Properties

6. In the Task Properties panel, under the *Nebulizer* section, verify that the *Collector Task* is listed as *Dose Response* (see Figure 6).

| General                                        |                                                                                                    |                                                                                                    |  |  |
|------------------------------------------------|----------------------------------------------------------------------------------------------------|----------------------------------------------------------------------------------------------------|--|--|
| Title                                          | Nebulizer                                                                                                    |                                                                                                    |  |  |
| Description                                    | Description                                                                                                    |                                                                                                    |  |  |
| Collector Task                                 | Dose Response                                                                                                    |                                                                                                    |  |  |
| Manual Stop Control                            |                                                                                                    |                                                                                                    |  |  |
| Display                                        |                                                                                                    |                                                                                                    |  |  |
| Show dataset collection view                   |                                                                                                    |                                                                                                    |  |  |
| Show datasets for this task<br>using           | Waveform View                                                                                                    |                                                                                                    |  |  |
| After executing this<br>perturbation, activate | Nothing (Leave display as is)                                                                                                    |                                                                                                    |  |  |
|                                                | Title Description Collector Task Manual Stop Control Display Show dataset for this task using After executing this perturbation, activate | Seneral           Trite         Nebulizer           Description         Collector Task           Collector Task         Dose Response           Manual Stop Control         Dosebage           Show dataset collection view         Show dataset collection view           Show dataset sfor this task         Waveform View           using         After executing this performation, activate |  |  |

Figure 6 . Collector Task – Dose Response

7. In the Task Properties panel, under the *Digital Outputs* section, verify that *Aeroneb* is listed and checked, below *Active Digital Outputs* (see Figure 7)

| <ul> <li>Nebulizer</li> <li>Digital Outputs</li> </ul>           | Digital Outputs Digital Outputs management |                 |                     |  |
|------------------------------------------------------------------|--------------------------------------------|-----------------|---------------------|--|
| - Aeroneb                                                        |                                            |                 |                     |  |
| Open Calibration Analyzers                                       | Add                                        | Remove selected | Remove all inactive |  |
| <ul> <li>Analyzers</li> <li>Tracheal Signals Analyzer</li> </ul> | Active Digital Outp                        | ıts             |                     |  |
| Delivered Dose Analyzer                                          | Aeroneb                                    |                 |                     |  |
|                                                                  |                                            |                 |                     |  |
|                                                                  |                                            |                 |                     |  |
|                                                                  |                                            |                 |                     |  |
|                                                                  |                                            |                 |                     |  |
|                                                                  |                                            |                 |                     |  |
|                                                                  |                                            |                 |                     |  |
|                                                                  |                                            |                 |                     |  |
|                                                                  |                                            |                 |                     |  |

Figure 7. Digital Output – Aeroneb

**NOTE:** Should nebulization issues persist, please contact support for additional recommendations.

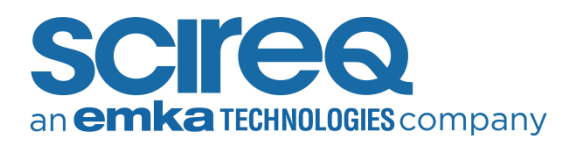

## CONTACT INFORMATION

#### **North America**

TechSupport@scireq.com Tel: 1 (514) 286-1429 option 2 Toll Free: 1 (877) 572-4737 option 2

#### Europe & Middle East

sales@emka.fr

Tel: +33 (1) 40 60 76 00

#### China

info@bjgyd.com Tel: +86 (0)10-85376382

# Japan

info@emkatech.jp Tel: +81 (0)6-6476-7135